「高校生の音楽1」(令和4年度用~) p.122《きらきら星》の旋律で 音楽をつくろう

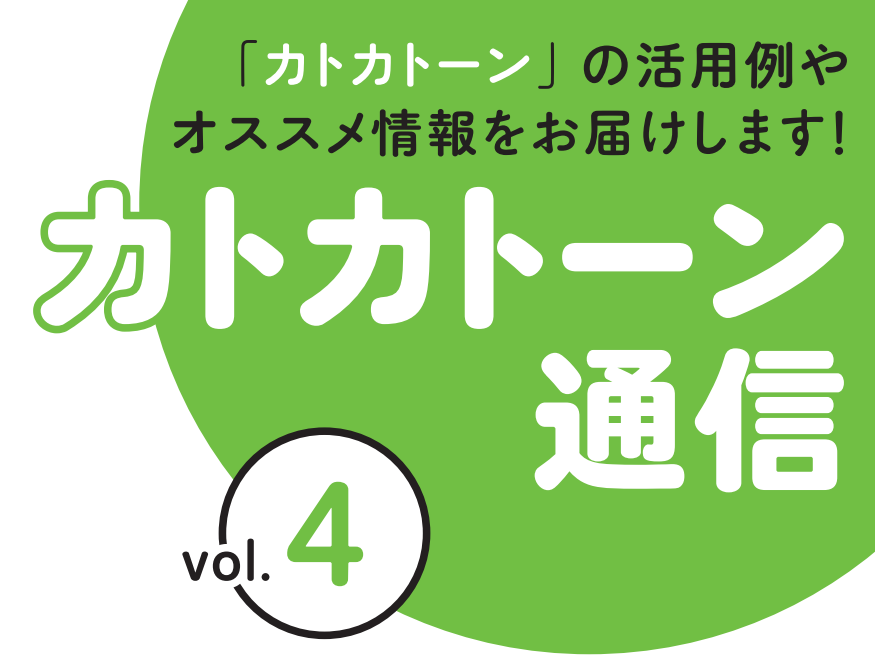

教育芸術社

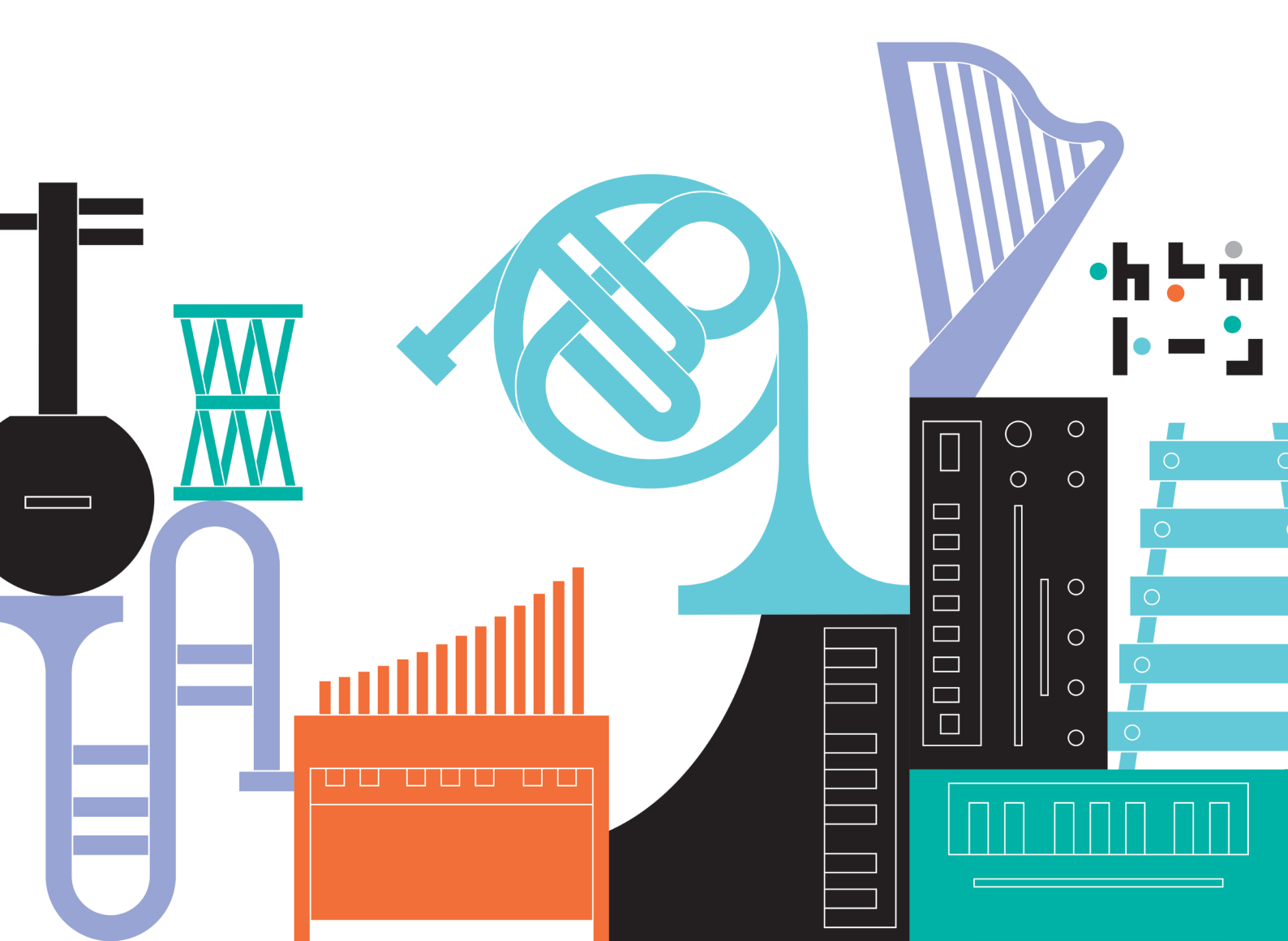

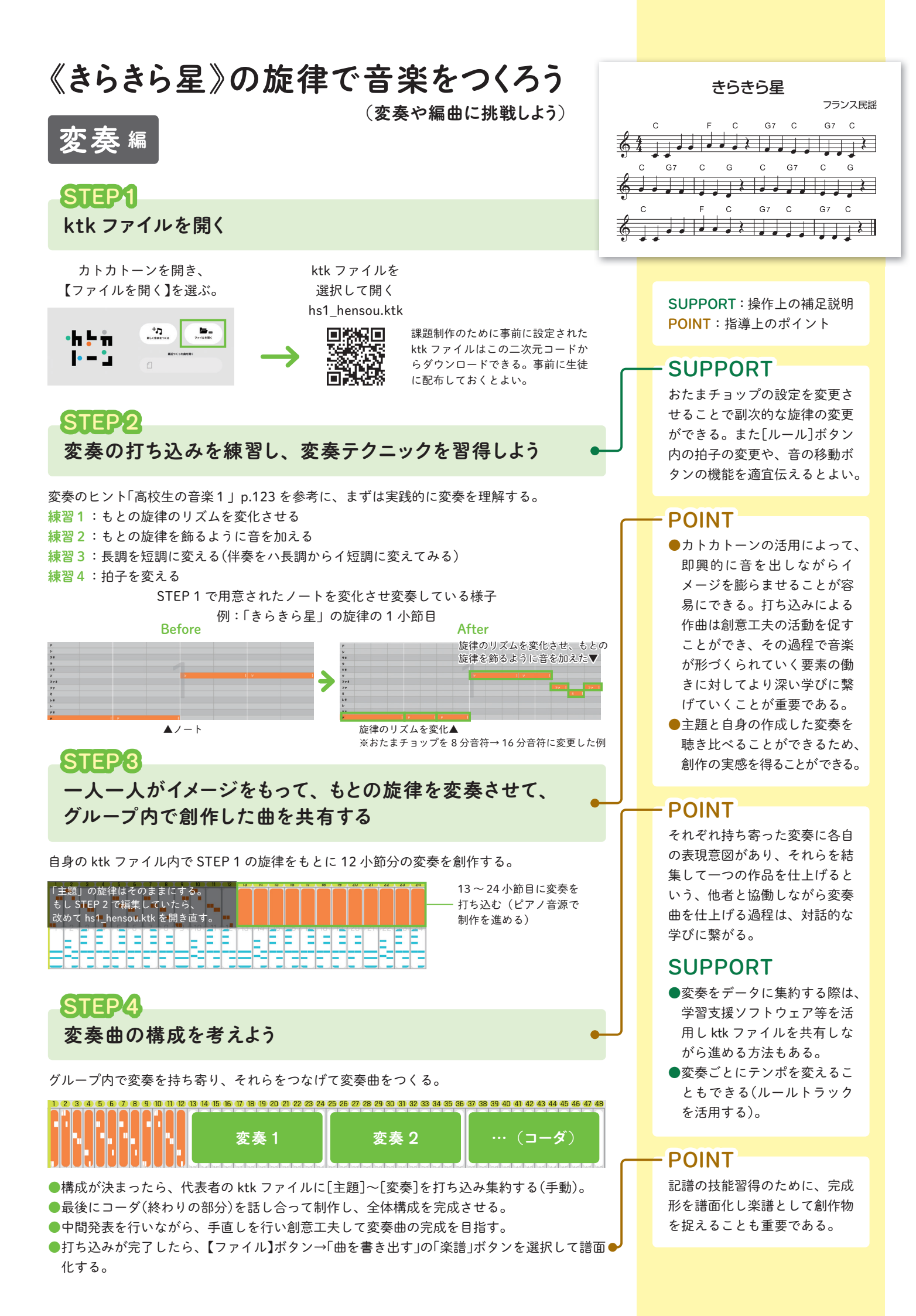

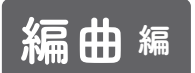

※本資料では《きらきら星》を「旋律」「和音」「低音」の3つのパートからなる 器楽アンサンブルに編曲する場合を例として解説する。

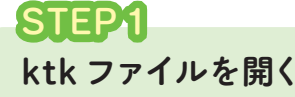

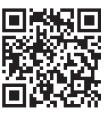

「hs1\_henkyoku.ktk」というファイルを開く ※操作方法は左ページを参照

## STEP 2

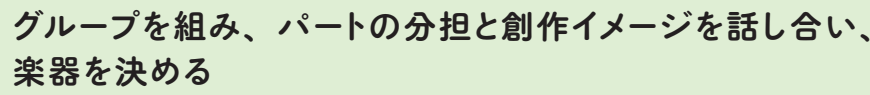

●3人組のグループを組み、パートの分担を決める。

●完成イメージを話し合い、そのイメージに合う楽器をそれぞれのパートで決める。 下図のようにバーチャルキーボード機能を活用すると、楽器検討時に有効である。

※「高校生の音楽1」p.158の「楽器の音域」の図表も参考にして、楽器の音域の特徴を理解しながら 選択するとよい。

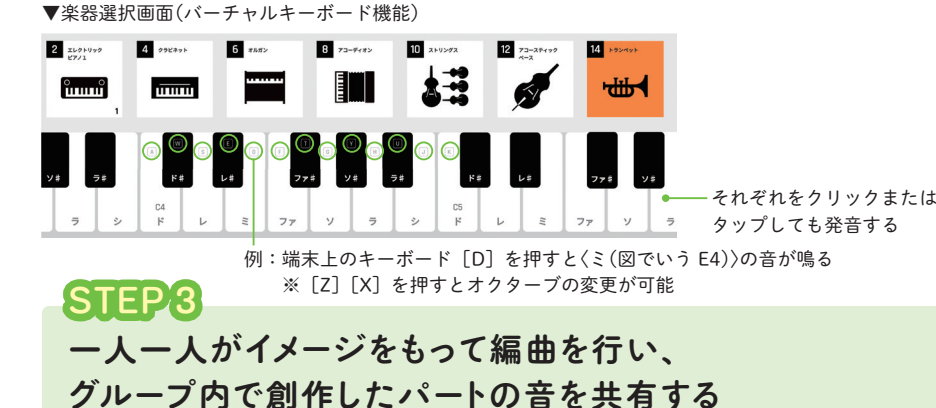

自身の ktk ファイル内で、STEP 1 のデータから 12 小節分の編曲を創作する。

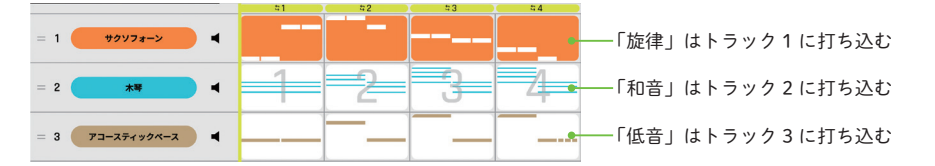

パート毎のやり方(※複数人で一つのパートを創作してもよい)

- 【旋律】 創作イメージに合致した楽器の選択と音域を決定する。 (他のパートの創作状況を汲み取りながら決める)
- 【和音】 もとの旋律を聴きながら伴奏のリズムや構成音の配置、演奏方法、コードのアレンジ 等を工夫する。(構成音の配置は「高校生の音楽1」p.154 参照)
- 【低音】 もとの旋律を聴きながら低音のリズムや楽器を決める。(「高校生の音楽1」p.156の 「コードネームとダイヤグラム」と、p.155の「最低音(ベース)を指示する方法」を参照)

完成したらグループ内でそれぞれのパートを発表し合い、表現意図を共有し合う。

# **STEP4** アンサンブルを完成させる

●グループ内でパートを持ち寄り、代表者の ktk ファイルに打ち込みを集約する(手動)。

●中間発表を行いながら、手直しを行い器楽アンサンブルの編曲の完成を目指す。

●打ち込みが完了したら、【ファイル】ボタン→「曲を書き出す」の「楽譜」ボタンを選択して譜面 <del>●</del> 化する。

#### SUPPORT

グループを組んだ際にパート数 を増やす必要があれば、[パ レット]ボタンから最大8パー トまで増やすことができる。柔 軟に設定を変更して対応できる。

#### POINT

瞬時に音色を確認できるので、 音の特徴を捉えながら、イメー ジに合う楽器を選択することが できる。その際に、楽器の本来 発音することができる音域につ いて並行して学ぶことで、創作 活動を通じた深い学びに繋げら れる。

### POINT

対話の生まれる創作活動が行え るように、リズムやコードネー ム、演奏方法、楽器の特徴等、創 作する上で必要となる知識を理 解しておく必要がある。その知 識をもって、各自の役割を自覚 しつつ、他のパートと対話しな がら創作イメージに向けて表現 活動を行っていくことで、知識 と技能を身につけた学びを習得 することができる。

## SUPPORT

各パートの打ち込みを集約する 際は、学習支援ソフトウェア等 を活用し、ktkファイルを共有 しながら打ち込みを進める方法 もある。

## - POINT

編成の形態や楽器の奏法の特性 を生かした編曲になっているか、 また他のパートと調和が取れて いるか再生して確認するだけに 限らず、譜面化し分析していく ことで深い学びに繋がる。

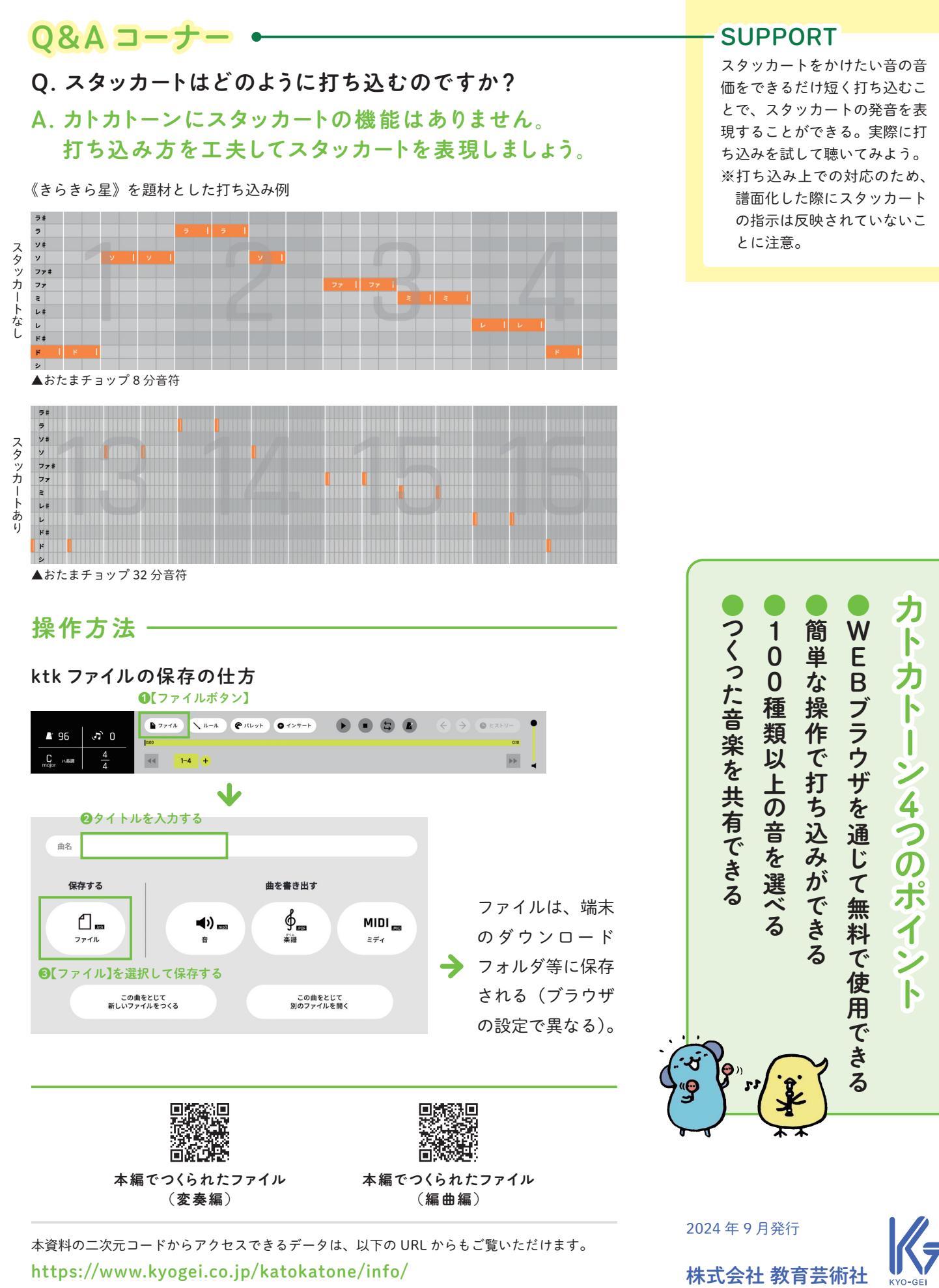

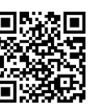

東京都豊島区長崎1丁目12番14号 Tel:03-3957-1175(代) Fax:03-3957-1174